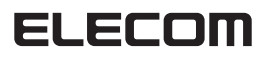

# USB フラッシュメモリ共通

## Windows 8 補足説明書

このたびは、弊社製 USB フラッシュメモリをお買い上げいただきありがとうございます。本補足説明書は、Windows 8 で弊社製 USB フラッシュメモリ製品を使用する 際の内容を補足説明しています。 ご使用の際には、必ずご使用の弊社製 USB フラッシュメモリ製品の取扱説明書も合わせてお読みください。

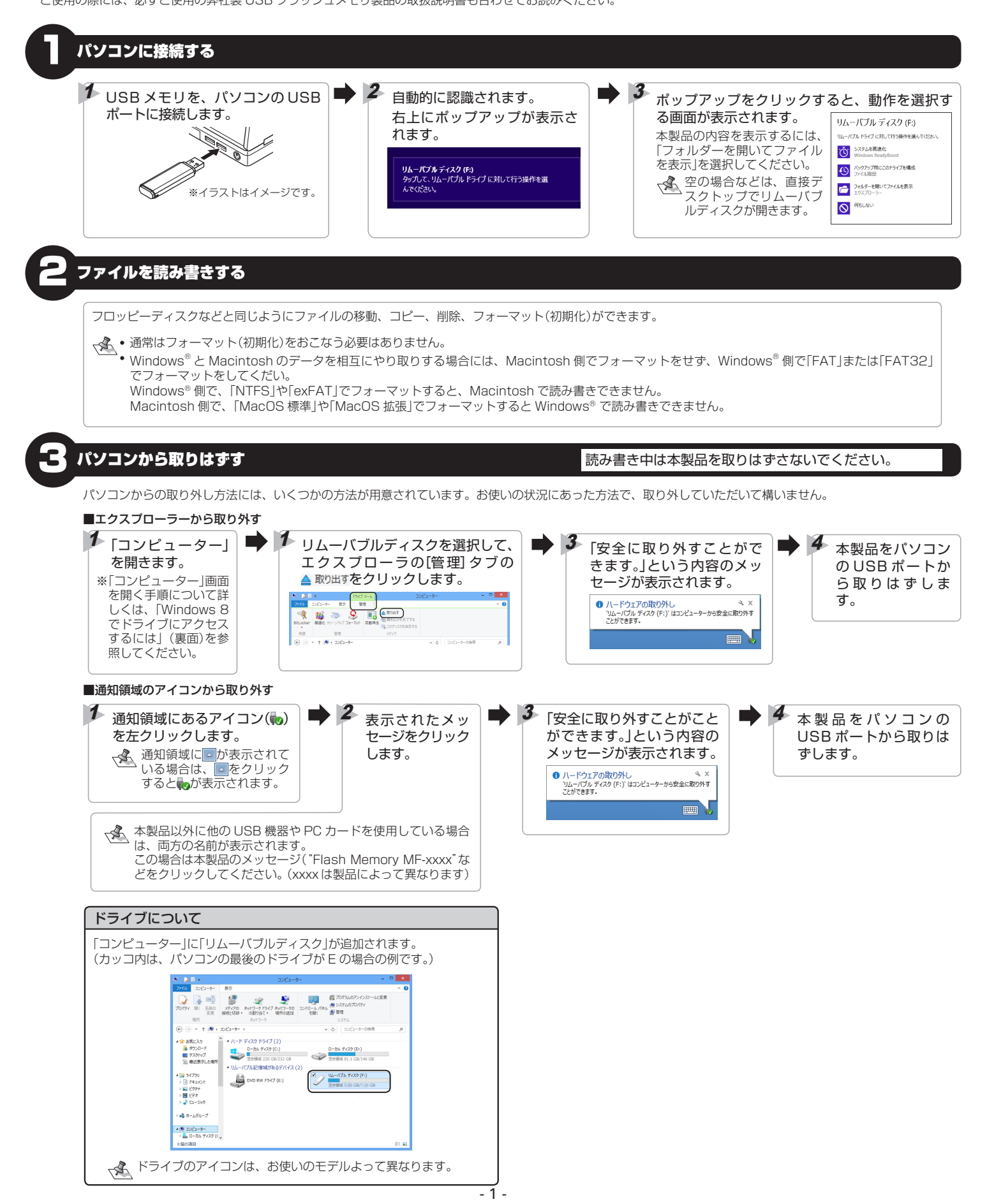

## Windows® 8 でドライブにアクセスするには

### ■スタート画面からアクセスする場合

■ チャームを呼び出し「検索」をクリックします。

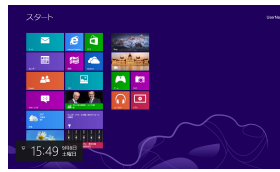

□----□「アプリ」を選択して、アプリー覧画面で、「コンピューター」を選択します。

| マプロ                        |                                          |                    |                |                | 4.6                                                                                                    |
|----------------------------|------------------------------------------|--------------------|----------------|----------------|----------------------------------------------------------------------------------------------------|
|                            |                                          |                    |                |                | -                                                                                                    |
| <b>1</b>                   | 22 <sup>(1)</sup>                        |                    | Carles Fillent |                |                                                                                                    |
| <b>1 1 1 1 1 1 1 1 1 1</b> | 🔛 P. P. P. P. P. P. P. P. P. P. P. P. P. | Cartan Cart        | <b>1</b> 5.000 | S              |                                                                                                    |
| <b>100</b> met             |                                          |                    |                | N 246++        | × *                                                                                                    |
|                            | 10.00 C                                  | 10 miles 1414      | 10.000 (1708)  | 100 PR (10.00- | 1 m                                                                                                    |
| <b>1 1 1</b>               | 20 M                                     | Real Property lies | <b>X</b> 4-4   | Contrast, C    | <b>2</b> ~                                                                                                    |
| <b>1 1 1 1 1</b>           | <b>1 M M M</b>                           | <b>1 1 1 1 1 1</b> | 100.5 A-8-8    | 💓 ranyan s     | Taranta and                                                                                                    |
|                            | 10 P.41                                  |                    | <b>N</b> 100   |                | tean and the second second sec |
| <b>2</b> **                |                                          | <b>BAADAN</b>      |                |                |                                                                                                    |
| 10 Mar                     |                                          | Containe a         |                |                | a **                                                                                                    |
| <b>1</b>                   |                                          |                    | Tanan Canada   |                | E 44.4                                                                                                    |
| 22 Calert                  |                                          | <b>1</b>           | States Alter   |                | <b>1 1</b>                                                                                                    |
| <b>1</b>                   |                                          | <b>2</b> 444       | State Service  |                |                                                                                                    |
| <b>1</b> 1 1 1             |                                          | <b>A</b> - 4       | 1000-1-        |                | <b>1993</b>                                                                                                    |
| <b>1</b> 1 1 1             |                                          | <b>1974 18</b>     | Access         |                | <b>1</b> ••••                                                                                                    |
|                            |                                          |                    |                |                |                                                                                                    |

#### または

■下から上にスワイプし、「すべてのアプリ」をクリックします。

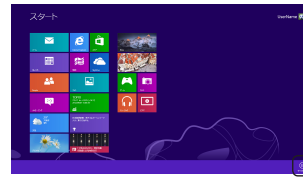

2 アプリー覧画面で、「コンピューター」を選択します。

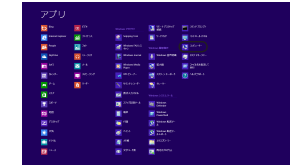

❸「コンピューター」が開きます。

| #1 🔉 🗄 #1                                                                                                    | 312a-                                                | 9-                                                  | • • × |
|----------------------------------------------------------------------------------------------------|------------------------------------------------------|-----------------------------------------------------|-------|
| 77415 20/22-9-                                                                                               | <b>8</b> .9.                                         |                                                     | ^ Ø   |
| 200494 NK 2000<br>300494 NK 2000<br>308                                                                      | xF(70 #x12-5 F5(7 #x12-50<br>#85258 • 08252 • #85628 |                                                     |       |
| 🛞 🗇 × 🕇 🌉 F                                                                                                  | 1)ピューター >                                            | v 6 30€2=9=0988                                     | P     |
| <ul> <li>※ お気に入り</li> <li>※ 50×0-F</li> <li>※ 7×0+7</li> <li>※ 株式数下した地形</li> </ul>                           | • //- P 7/20 P5/7 (2)                                | (2)                                                 | -     |
| <ul> <li>20 51/20</li> <li>21 74axO1</li> <li>20 77</li> <li>20 77</li> <li>20 77</li> <li>21 107</li> </ul> | DND RW (19(1)(E)                                     | 2 21-102 403 (m)<br>21-102 403 (m)<br>21-102 60 (m) |       |
| s 🔩 19-58%-7                                                                                                 |                                                      |                                                     |       |
| *1 3061-9-                                                                                                   |                                                      |                                                     |       |
| 146500                                                                                                    |                                                      |                                                     | 10 M  |

<次 ドライブのアイコンは、お使いのモデルよって異なります。

デスクトップ画面からアクセスする場合
 五下のエクスプローラーアイコンをクリックします。

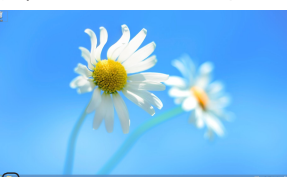

2 左側のツリーで「コンピューター」を選択します。

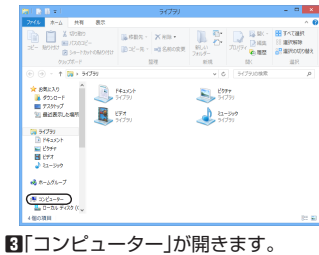

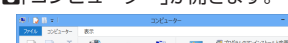

| Thiffe IK SING<br>INF                                                              | メディアの キャドワーク 1547 キャドワークの<br>単称2118 - の部の出て 単形の出出<br>マッドワーク                                                                        | 3010-9-10th 単位<br>2010-9-10th 単ななないないであるなが<br>2010-9-10th 単位<br>2010-9-10th 単位<br>2010-9-10th 単位<br>2010-9-10th 単位 |   |
|------------------------------------------------------------------------------------|----------------------------------------------------------------------------------------------------|----------------------------------------------------------------------------------------------------|---|
| 🐑 🗇 = † 🍺                                                                          | 3261-9- 1                                                                                                    |                                                                                                    | , |
| <ul> <li>* 会話に入り</li> <li>第 ダウンロード</li> <li>第 ブスケップ</li> <li>第 最近表示した場所</li> </ul> | <ul> <li>ハードディスクドライブ(2)</li> <li>□-たルディスク(C)</li> <li>□-たルディスク(C)</li> <li>□シェルル ディスク(C)</li> <li>□シェルル・パブル名ご協知があるデバイス(</li> </ul> | 2)                                                                                                    |   |
| 4 00 54759<br>■ 01 P4a3D1<br>■ 02549<br>■ 02549<br>■ 0277<br>■ 02-5949             | (E) 000 NW (947 (E)                                                                                                    | 2 10-03-703(F)<br>25104 1 - 02/1 - 03                                                                              |   |
| > 🔧 10-3.9%-7                                                                      |                                                                                                    |                                                                                                    |   |
| *1= 3223-9-<br>> == 0-35 F423 (0                                                   |                                                                                                    |                                                                                                    |   |

<∞ ドライブのアイコンは、お使いのモデルよって異なります。

※お使いのパソコンによっては画面表示内容が一部異なる場合があります。

#### USB フラッシュメモリ共通 Windows 8 補足説明書 2012 年 10 月 25 日 第 1 版

- ・本説明書の著作権は、エレコム株式会社が保有しています。
- ・本説明書の内容の一部または全部を無断で複製/転載することを禁止させていただきます。
- ・本説明書の内容に関しては、万全を期しておりますが、万一ご不明な点がございましたら、 数社総合インフェメーションロンク、までで連絡層います
- 弊社総合インフォメーションセンターまでご連絡願います。
- ・本製品の仕様および外観は、製品の改良のため予告なしに変更する場合があります。
- ・実行した結果の影響につきましては、上記の理由にかかわらず責任を負いかねますのでご了 承ください。
- ・本製品のうち、戦略物資または役務に該当するものの輸出にあたっては、外為法に基づく輸 出または役務取引許可が必要です。
- ・Windows 8 及び Windows ロゴは、Microsoft の企業グループの商標です。
- ・その他の会社名、商品名は各社の商標または登録商標です。